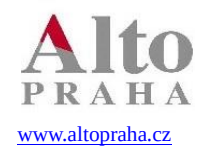

Software s více než 25letou zkušeností

## Interace mezi pokladnou Food a Hores 10:

## 1. Setup kasy – nastavení rastrů

Zde se definuje, pod jakým rastrem v Horesu se bude tížit tržba z pokladny, při poslání účtu pokladny na účet hosta i při případném přenosu uzávěrky do Horesu. Vlevo máte seznam gastroskupin umístěných na pokladně. V pravé části tabulky vyplňujete, na jaký rastr se má která skupina tížit. Tlačítko "ukaž rastry" vám rozbalí seznam rastrů, které jsou k dispozici. Jednotlivé sloupce (rastr1-rastr9), představují cenové hladiny.

Vše musí být vyplněno, co by nebylo vyplněno, nepůjde tížit a při procesu se projeví na pokladně chybovým

| Hores Sladovna |   | ✓ case      | ovy_atribut | ~        | set_def_rastr      |          |          |          |   |
|----------------|---|-------------|-------------|----------|--------------------|----------|----------|----------|---|
| Druh           | ^ | Druh        | raster 1    | raster 2 | raster 3           | raster 4 | raster 5 | raster 6 | T |
| Balíček        |   | Balíček     | RS          | RS       | RS                 | RS       | RS       | RS       | - |
| Bezm pokr      |   | Bezm pokr   | RS          | RS       | RS                 | RS       | RS       | RS       | - |
| Bony           |   | Bony        | RS          | RS       | RS                 | RS       | RS       | RS       | - |
| Bowling        |   | Bowling     | RS          | RS       | RS                 | RS       | RS       | RS       | - |
| D.poukaz       |   | D.poukaz    | RS          | RS       | RS                 | RS       | RS       | RS       | - |
| D.prodej       |   | D.prodej    | RS          | RS       | RS                 | RS       | RS       | RS       | - |
| Denní spec     |   | Denní spec  | RS          | RS       | RS                 | RS       | RS       | RS       |   |
| Deserty        |   | Deserty     | RS          | RS       | RS                 | RS       | RS       | RS       |   |
| Dětská jíd     |   | Dětská jíd  | RS          | RS       | RS                 | RS       | RS       | RS       |   |
| Exkurze        |   | Exkurze     | RS          | RS       | RS                 | RS       | RS       | RS       |   |
| Hlavní jíd     |   | Hlavní jíd  | RS          | RS       | RS                 | RS       | RS       | RS       |   |
| Hov maso       |   | Hov maso    | RS          | RS       | RS                 | RS       | RS       | RS       | - |
| K pivu         |   | K pivu      | RS          | RS       | RS                 | RS       | RS       | RS       |   |
| Kompenzace     |   | Kompenzace  | RS          | RS       | RS                 | RS       | RS       | RS       |   |
| Korunou        |   | Korunou     | RS          | RS       | RS                 | RS       | RS       | RS       |   |
| Kultura        |   | Kultura     | RS          | RS       | RS                 | RS       | RS       | RS       |   |
| Kureci mas     |   | Kureci mas  | RS          | RS       | RS                 | RS       | RS       | RS       |   |
| Lihoviny       |   | Lihoviny    | RZ          | RZ       | RZ                 | RZ       | RZ       | RZ       |   |
| Menu           |   | Menu        | RS          | RS       | RS                 | RS       | RS       | RS       |   |
| Mich. nap      |   | Mich. nap   | RZ          | RZ       | RZ                 | RZ       | RZ       | RZ       |   |
| Nabiti         |   | Nabiti      | RS          | RS       | RS                 | RS       | RS       | RS       |   |
| Nealko         |   | Nealko      | RS          | RS       | RS                 | RS       | RS       | RS       |   |
| Náiem          | > | Náiem<br>K  | RS          | RS       | IRS                | RS       | RS       | IRS 2    | , |
| Cancel         |   | ukaz rastro | cmdzmazdruh |          | cmdzmaznenouzdruby |          | OK       |          |   |

## hlášením. .

V tomto případě si budete muset nejprve rozmyslet, jak v Horesu rozšíříte rastry. Doporučujeme si vytvořit zcela nový s novým názvem a sazbou DPH 10% a ten použít. (Přejmenování a přenastavení dph na 10% u současného používaného pro sníženou sazbu DPH, a následné vytvoření rastru pro 15% by sice mohlo ušetřit trochu času při nastavování interface, ale mohlo by vést k nepřehlednosti při nastavování interface a i z hlediska historie pohybů na rastrech).

Pokud jste se rozhodli, že např. cenová hladina2 bude pro jídla a pivo s sebou. Pak v sloupečku rastr2 vyplníte rastr pro pivo a jídlo s sebou. Rastr1 a případně i ostatní, pokud nepoužíváte jiné cenové hladiny, vyplníte rastrem určeným pro konzumaci "tady".